# Οδηγίες για VPN σύνδεση τύπου OPENVPN για windows XP

Τελευταία Ενημέρωση 02/11/2018

### Εισαγωγή

Η υπηρεσία αυτή αφορά όλα τα μέλη της κοινότητας του Πανεπιστημίου Δυτικής Αττικής που έχουν κάποια ευρυζωνική σύνδεση(ADSL,3G,VDSL, κτλ) και επιθυμούν πρόσβαση στις βάσεις πληροφοριών της Βιβλιοθήκης του ιδρύματος.

# Οδηγίες εγκατάστασης

**ΠΡΟΣΟΧΗ:** Σε περίπτωση που έχετε εγκατεστημένο στον υπολογιστή σας κάποια παλαιότερη έκδοση του OPENVPN, θα πρέπει πρώτα να απεγκαταστήσετε την παλιά έκδοση.

1. Κατεβάζετε(download) την γενική έκδοση του προγράμματος πρόγραμμα OPENVPN για window XP 32bit από την διεύθυνση: http://fileshare.noc.teiath.gr/noc/openvpn-install-2.3.17-I001-i686.exe

2. Εγκαθιστάτε το OPENVPN πρόγραμμα, εκτελώντας το. Εδώ να σημειωθεί ότι θα πρέπει ο χρήστης με τον οποίο τρέχετε την εγκατάσταση να έχει δικαιώματα administrator στο σύστημα σας. Εναλλακτικά μπορείτε να κάνετε δεξί click πάνω στο εικονίδιο του αρχείου που κατεβάσατε και να επιλέξετε "Run as Administrator"

3. Στο αρχικό παράθυρο που ανοίγει επιλέγετε Next

#### Last update: 2019/05/16 13:24 openvpn\_service\_windows\_xp https://wiki.noc.uniwa.gr/doku.php?id=openvpn\_service\_windows\_xp&rev=1558002288

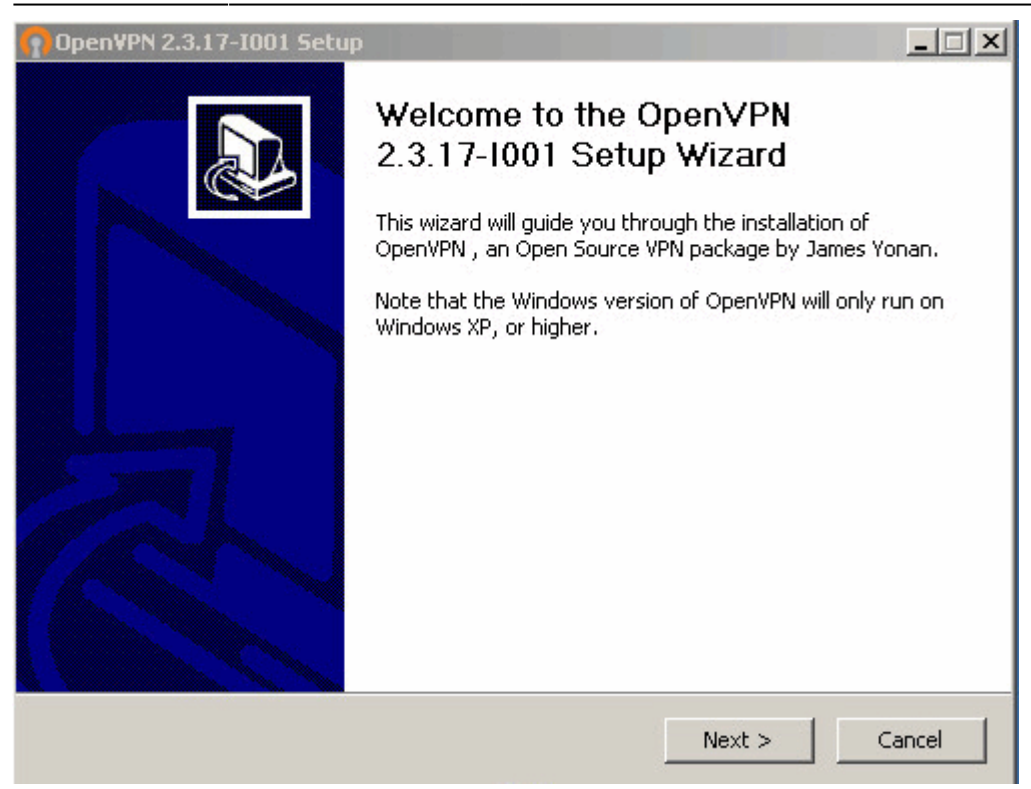

4. Στο επόμενο παράθυρο που εμφανίζεται το License Agreement του OPENVPN προγράμματος επιλέγετε I Agree.

| License Agreement<br>Please review the license terms before installing OpenVPN                                                   |                                                                                                    |
|----------------------------------------------------------------------------------------------------|----------------------------------------------------------------------------------------------------|
| 2.3.17-1001.                                                                                                    |                                                                                                    |
| e rest of the agreement.                                                                                                    |                                                                                                    |
| Source VPN daemon                                                                                                    | -                                                                                                    |
| )penVPN Technologies, Inc. <sales@openvpn.net></sales@openvpn.net>                                                               | _                                                                                                    |
| ultiple components, some<br>t licenses. By using OpenVPN<br>ponents enumerated below, you<br>conditions of the license for<br>t. |                                                                                                    |
|                                                                                                    | -                                                                                                    |
| he agreement, click I Agree to continue. You must accept the PN 2.3.17-I001.                                                     | e                                                                                                    |
|                                                                                                    | e rest of the agreement.<br>Source VPN daemon<br>OpenVPN Technologies, Inc. <sales@openvpn.net><br/>ultiple components, some<br/>t licenses. By using OpenVPN<br/>conents enumerated below, you<br/>conditions of the license for<br/>t.<br/>the agreement, click I Agree to continue. You must accept the<br/>PN 2.3.17-1001.</sales@openvpn.net> |

5. Στο επόμενο παράθυρο που εμφανίζονται τα Components του OPENVPN προγράμματος επιλέγετε Next.

| <b>()</b> OpenVPN 2.3.17-1001 Se                               | tup                                                                                                    |
|----------------------------------------------------------------|----------------------------------------------------------------------------------------------------|
| <b>OPENVPN</b>                                                 | Choose Components<br>Choose which features of OpenVPN 2.3.17-I001 you want to<br>install.                                               |
| Select the components to in<br>service if it is running. All D | stall/upgrade. Stop any OpenVPN processes or the OpenVPN<br>LLs are installed locally.                                                  |
| Select components to instal                                    | OpenVPN User-Space Components  OpenVPN Service  TAP Virtual Ethernet Adapter  OpenVPN GUI  OpenVPN File Associations  OpenSSL Utilities |
| Space required: 4.7MB                                          | Description<br>Register OpenVPN config file association (*.ovpn)                                                                        |
| Nullsoft Install System v2.46-1                                | 01 < Back Next > Cancel                                                                                                    |

3/6

2024/05/05 14:20

6. Στο επόμενο παράθυρο που εμφανίζεται ο κατάλογος που θα εγκατασταθεί το πρόγραμμα OPENVPN επιλέγετε Install.

| 🕜 Open¥PN 2.3.17-I001 Se                                     | tup                                      |                                              |                                       | _ 🗆 X         |
|--------------------------------------------------------------|------------------------------------------|----------------------------------------------|---------------------------------------|---------------|
| <b>OPENVPN</b>                                               | Choose Install<br>Choose the fold        | Location<br>ler in which to inst             | all OpenVPN 2.3.                      | 17-IOO1.      |
| Setup will install OpenVPN 2<br>click Browse and select anol | .3.17-I001 in the<br>her folder. Click I | following folder. T<br>nstall to start the i | o install in a diffe<br>installation. | erent folder, |
| C:\Program Files\Open                                        | /PN                                      |                                              | Brow                                  | wse           |
| Space required: 4.7MB                                        |                                          |                                              |                                       |               |
|                                                              |                                          |                                              |                                       |               |
| Nullsoft Install System v2,46-1                              | 01                                       |                                              |                                       |               |
|                                                              |                                          | < Back                                       | Install                               | Cancel        |

7. Εφόσον δεν παρουσιαστεί κάποιο πρόβλημα, στο πάνω μέρους του νέου παραθύρου θα αναγράφεται το λεκτικό "Installation Complete". Οπότε επιλέγετε Next.

| Last update:<br>2019/05/16 13:24 | openvpn_service_windows_xp https://wiki.noc.uniwa.gr/doku.php?id=openvpn_service_windows_xp&rev=1558002288 |
|----------------------------------|----------------------------------------------------------------------------------------------------|
|----------------------------------|----------------------------------------------------------------------------------------------------|

| OpenVPN 2.3.17-IOO1 Setup                                                                                                    |                                     |        | >      |
|----------------------------------------------------------------------------------------------------|-------------------------------------|--------|--------|
| PENVPN Installation Com<br>Setup was completed                                                                                                    | <b>iplete</b><br>eted successfully, |        |        |
| Completed                                                                                                    |                                     |        |        |
| Extract: libeay32.dll 100%<br>Extract: ssleay32.dll 100%<br>Output folder: C:\Program Files\OpenVPN\bin<br>Extract: libl202-2.dll 100%<br>Output folder: C:\Program Files\OpenVPN\bin<br>Extract: libpkcs11-helper-1.dll 100%<br>Output folder: C:\Program Files\OpenVPN<br>Extract: icon.ico 100%<br>Output folder: C:\Program Files\OpenVPN\do<br>Extract: license.txt 100%<br>Created uninstaller: C:\Program Files\OpenVP<br>Completed | n<br>n<br>c<br>PN\Uninstall.exe     |        |        |
| Nullsoft Install System v2,46-101                                                                                                    | < Back                              | Next > | Cancel |

8. Η εγκατάσταση ολοκληρώνεται επιλέγοντας Finish στο τελευταίο παράθυρο. Τέλος προτείνουμε να κάνετε επανεκκίνηση τον υπολογιστή σας.

| open¥PN 2.3.17-1001 Setu | p X                                                                                                    |  |  |  |
|--------------------------|----------------------------------------------------------------------------------------------------|--|--|--|
|                          | Completing the OpenVPN<br>2.3.17-1001 Setup Wizard<br>OpenVPN 2.3.17-1001 has been installed on your computer.<br>Click Finish to close this wizard. |  |  |  |
|                          | Start OpenVPN GUI                                                                                                    |  |  |  |
|                          | ▼ Show Readme                                                                                                    |  |  |  |
|                          | < Back Finish Cancel                                                                                                    |  |  |  |

### Οδηγίες εισαγωγής αρχείου ρυθμίσεων

1. Στην συνέχεια θα πρέπει να εισάγετε το κατάλληλο αρχείο ρυθμίσεων στην γενική έκδοση του προγράμματος OPENVPN που μόλις εγκαταστήσατε.

2. Αν είστε φοιτητής κατεβάζετε το αρχείο ρυθμίσεων από την διεύθυνση: http://fileshare.noc.uniwa.gr/noc/UNIWA-STUDENTS.ovpn.

3.Αν ανήκετε στο εκπαιδευτικό/διοικητικό προσωπικό κατεβάζετε το αρχείο ρυθμίσεων από την διεύθυνση: http://fileshare.noc.uniwa.gr/noc/UNIWA-STAFF.ovpn

4. Εισάγετε το αρχείο ρυθμίσεων. Για την εισαγωγή του αρχείου ρυθμίσεων το μόνο που πρέπει να κάνετε είναι να αντιγράψετε το αρχείο ovpn που κατεβάσετε στο βήμα (2) στον configuration κατάλογο του προγράμματος OPENVPN (συνήθως είναι ο c:\Programs Files\OpenVPN\config\).

## Οδηγίες σύνδεσης

1. Κάνετε δεξί κλικ στο εικονίδιο του OPENVPN στην επιφάνεια εργασίας σας, και επιλέγετε "Run as Administrator" ώστε να φορτώσει το OPENVPN πρόγραμμα και να εκτελεστεί με δικαιώματα διαχειριστή του συστήματος. (θα εμφανιστεί ένα εικονίδιο κάτω δεξιά στην γραμμή εργασιών των windows).

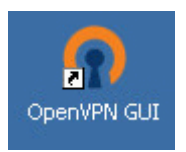

2. Κάνετε δεξί κλικ στο εικονίδιο του OPENVPN που εμφανίζεται στη γραμμή εργασιών και πατάτε Connect.

3. Στο παράθυρο που θα εμφανιστεί καταχωρείτε τα ιδρυματικά σας στοιχεία σύνδεσης (username/password), και επιλέγετε το ΟΚ.

| 8 | Open¥PN Connection (UNIWA-STUDENTS)                                                                                                    |           |
|---|----------------------------------------------------------------------------------------------------|-----------|
|   | Current State: Connecting                                                                                                    |           |
|   | Sun Oct 07 11:55:51 2018 OpenVPN 2.3.17 i686-w64-mingw32 [SSL (OpenSSL)] [LZO] [PKCS11] [IPv6<br>Sun Oct 07 11:55:51 2018 Windows version 5.1 (Windows XP) 32bit<br>Sun Oct 07 11:55:51 2018 library versions: OpenSSL 1.0.2I 25 May 2017, LZO 2.10<br>Sun Oct 07 11:55:51 2018 MANAGEMENT: TCP Socket listening on [AF_INET]127.0.0.1:25340<br>Sun Oct 07 11:55:51 2018 MANAGEMENT: TCP Socket listening on [AF_INET]127.0.0.1:25340<br>Sun Oct 07 11:55:51 2018 MANAGEMENT: TCP Socket listening on [AF_INET]127.0.0.1:25340<br>Sun Oct 07 11:55:51 2018 MANAGEMENT: TCP Socket listening on [AF_INET]127.0.0.1:25340<br>Sun Oct 07 11:55:51 2018 MANAGEMENT OF A statement interface, waiting<br>Sun Oct 07 11:55:51 2018 MANAGEMENT OF A statement of the statement of the stateme | ] built c |
|   | Password:                                                                                                    |           |
|   | OK Cancel                                                                                                    | ×         |
|   | Disconnect Hide                                                                                                    |           |

3. Εφόσον η σύνδεση σας είναι επιτυχής, το εικονίδιο του ΟΡΕΝVΡΝ θα πρασινίσει.

Last update: 2019/05/16 13:24

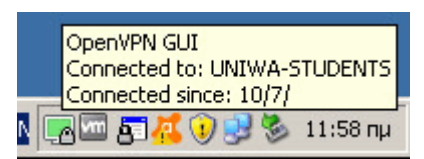

From: https://wiki.noc.uniwa.gr/ - UNIWA NOC Documentation Wiki

Permanent link: https://wiki.noc.uniwa.gr/doku.php?id=openvpn\_service\_windows\_xp&rev=1558002288

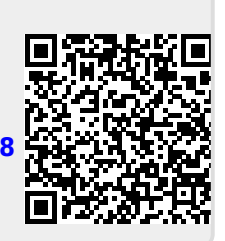

Last update: 2019/05/16 13:24